# I/EDR 7.0 Quick Reference Guide

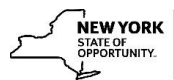

## I/EDR 7.0

A new version of On-Site Scanning (OSS) and the Imaging Enterprise Document Repository (I/EDR) called I/EDR 7.0 is scheduled to be deployed on **Friday November 17, 2023**. You will continue to use both OSS and I/EDR the same way that you are using them now. The enhancements to both systems have been outlined below.

## **Combined Main Menu**

The I/EDR and OSS Main Menus have been combined into one screen. The current links on CentraPort will be replaced with a link titled "IEDR/OSS."

| Temporary and Disability Assistance  |                                                      | • <u>Home</u> | <u>Contact Us</u> | • Logout       |
|--------------------------------------|------------------------------------------------------|---------------|-------------------|----------------|
|                                      | ALBANY   albauser   Saturday, October 28, 20         | 23            |                   | IEDR Build   7 |
|                                      | I/EDR Main Menu                                      |               |                   |                |
| Retrieval                            | Management                                           | Reporting     |                   |                |
| DOCUMENT RETRIEVAL     CASE COMMENTS | MANAGE SENSITIVE CASE ACCESS     MANAGE AUDIT ACCESS | I/EDR REPORTS |                   |                |
|                                      | OSS Main Menu                                        |               |                   |                |
| SCANNING                             |                                                      |               |                   |                |
| INDEXING     PEPORTING               |                                                      |               |                   |                |
| REPORTING                            |                                                      |               |                   |                |

# **OSS Scanning: New OSS Scanning Window**

OSS users will notice that the OSS Scanning Screen may look different. However, the screen layout and overall functionality remains the same. One significant OSS change is the OSS Scanning Window where scanned images populate.

| ath: OSS MAIN MENU > OSS SCANNING                                                                                                    |                                                                       |
|----------------------------------------------------------------------------------------------------|-----------------------------------------------------------------------|
| OSS Scanning                                                                                                    |                                                                       |
| Select Scan Type                                                                                                    | You can either scan or Drag and Drop images to the editor.            |
| Case# CIN App/Reg                                                                                                    | Scan Control (Maximum of 200 Images may be scanned in a single batch) |
| LDSS 3209 (Max 50) BC Forms                                                                                                    |                                                                       |
| Enter Scan Netalls and Validate in WMS                                                                                                    |                                                                       |
| App/Reg# 158304 Validate                                                                                                    |                                                                       |
| AppReg# 158304 for TRAINING, TAMMY (F),<br>13/01/1980 is valid. Documents may be<br>scanned against this AppReg Number.Case<br>Type: 60 - Home Energy Assistance Program. |                                                                       |
|                                                                                                    |                                                                       |
| Indexer Selected: (optional)                                                                                                    |                                                                       |
| Select a device and scan or open a local file:                                                                                                    |                                                                       |
| ~ ~                                                                                                    |                                                                       |
| Scan Open Upload & Upload & Index                                                                                                    |                                                                       |
| Insert Electronic Barcode                                                                                                    |                                                                       |
| Document Category: Select V                                                                                                    |                                                                       |
| Document Type: Select V                                                                                                    |                                                                       |
| Insert                                                                                                    |                                                                       |

In order to use this new version of the scanning screen, users must download the new viewer software.

## OSS Scanning Window: Downloading the OSS Image Viewer

Once IEDR 7.0 is deployed, all OSS Users will receive a prompt to download the new viewer software. The prompt will occur after the OSS user validates a Case, CIN or APP REG for the first time. OSS Users will only need to download the software once. Administrative rights are not required when the user answers "No" to the highlighted question below. *Answering Yes to the admin question is intended for shared workstations. The install will require an administrative role and password.* 

| 1 | Once prompted,<br>answer either <b>Yes</b> or<br><b>NO</b> to "Do You Have<br>Admin Rights"<br>question.    | Please         Office of Temporary and Disability Assistance         Path: OSS MAIN MERU > OSS SCANNING         OSS Scanning         Belect Scan Type       Case#       CIN       App/Reg       Download         LDSS 3209 (Max 50)       BC Porms       Step 3: After You down | Consite Scanning  Consite Scanning  Complete one-time setup ve Admin Rights: Yes  Refresh Page (New Window) (After Install) (After Install) (New Window) (After Install) (New Window) (After Install) (New Window) (After Install) (New Window) (After Install) (New Window) (After Install) (New Window) (After Install) (New Window) (After Install) (New Window) (After Install) (New Window) (After Install) (New Window) (After Install) (New Window) (After Install) (New Window) (New Window) ( |
|---|----------------------------------------------------------------------------------------------------|----------------------------------------------------------------------------------------------------|----------------------------------------------------------------------------------------------------|
| 2 | Click the <b>Download</b><br>button. The software<br>will begin to<br>download in your<br>web browser.      | Cover Sheet Included Case#                                                                                                    | ton Below to update the Driver on the Page.           Download           Ø Dynamsoft Service                                                                                                    |
| 3 | You will receive a<br>message that the<br>software has been<br>installed. Click the<br><b>Close</b> button. | trol (Maximum of 200 Images may be scanned in a single bate<br>Please complete one-time setup<br>Do You Have Admin Rights: ♥ Yes ○ No<br>Step 1 Step 2 Ste<br>Download Install Refre<br>(New Window) (After                                                                     | Installation Complete Dynamsoft Service has been successfully installed. Click "Close" to exit.                                                                                                    |
| 4 | Click the <b>Refresh</b><br><b>Page</b> button.<br>You are                                                  | Step 3: After You downloaded(Step 1) and installed the of<br>click Refresh Page Button Below to update the Driver of<br>Tertesh Page                                                                                                    | viewer in OSS.                                                                                                    |
|   |                                                                                                    |                                                                                                    |                                                                                                    |

### The Drag and Drop Feature in OSS

One feature of the updated viewer is the ability to drag and drop files directly into the OSS Scanning Window. Districts that would like to use this feature will need to provision the additional user role of "Drop and Drag" in the I/EDR section of the LDAP screen.

As an example, when a worker receives an email attachment, it can be moved from the worker's email into the scanning window simply by dragging and dropping the attachment into the OSS Scanning Window. Emails and other documents can also be saved to the user's desktop as a PDF file then dragged into the Scanning Window.

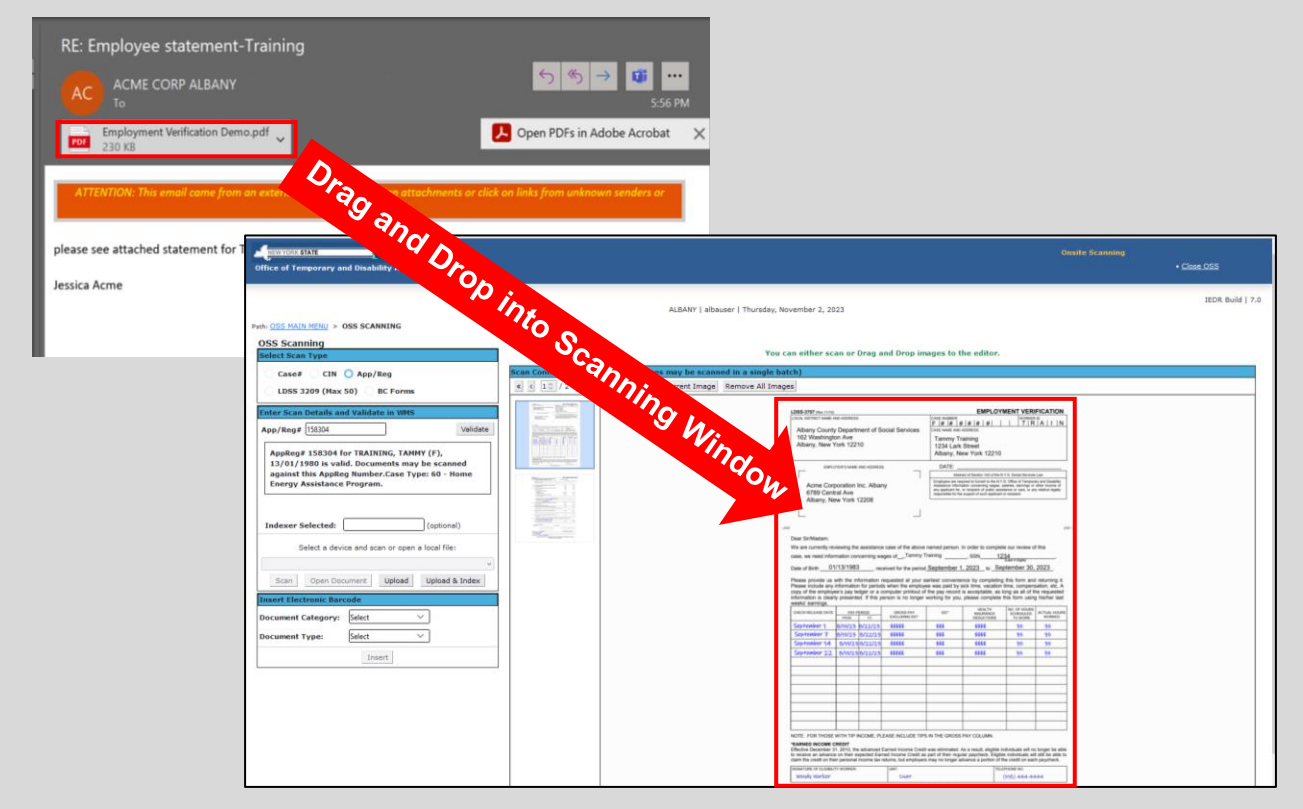

BMP, JPG, TIF, PNG and PDF are supported file types in the Drag and Drag Viewer.

Once the attachment populates in the Scanning Window, the user can index the image(s) by adding electronic barcode(s) and uploading the images. Similar to the current version of OSS, the user can also decide to upload the image(s) and index later.

#### Fields Added To OSS Indexing Screen

For OSS Users that upload images and index at a later time, the additional field of **Upload Type** has been added to the Batch Retrieval Screen. This new field will help sort batches created using drag and drop and batches created by scanning onsite.

| Case#:    |       | Туре:            | Select 🗸       | Indexer Selected: |               |
|-----------|-------|------------------|----------------|-------------------|---------------|
| CIN:      |       | User Id:         |                | Batch Name:       |               |
| App/Reg#: |       | User Name:       |                | Upload Type:      | Select 🗸      |
|           |       |                  | Date Range:    |                   | Scanning      |
|           | From: |                  | То:            |                   | Drag and Drop |
|           |       | Retrieve Batches | Reset Criteria |                   |               |
|           |       |                  |                |                   |               |

displays 10 unindexed batches per screen. The latest version of OSS Batch Retrieval Results will include a drop down option to allow for 10, 25 or 50 batches to display per screen.

|      |                   |              |         |      |       |   |    | _    | TA  |
|------|-------------------|--------------|---------|------|-------|---|----|------|-----|
| user |                   | Case         | F123456 | ;    |       |   |    | 10   | FAI |
|      |                   |              |         |      |       |   |    | 25   | MA  |
|      |                   |              |         |      |       |   |    | 50   |     |
|      | Showing 1 to 10 o | f 12 entries | << <    | 1    | 2     | > | >> | 10 🗸 |     |
|      |                   |              |         |      |       |   |    |      | ·   |
|      |                   | Index Bate   | ch De   | lete | Batch |   |    |      |     |
|      |                   |              |         |      |       |   |    |      |     |

### **Additional OSS Reports Capability**

To accompany the drag and drop feature, an additional report titled "**Drag & Drop Event Detail**" has been created:

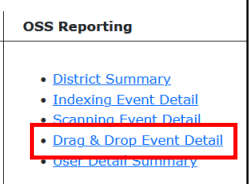

This report will identify the details of drag and drop events including: User Name, User ID, the Case/CIN and the date/time.

| Path: OSS MAIN ME | <u>MAIN MENU &gt; OSS REPORTING</u> > DRAG AND DROP EVENT DETAIL |              |                                 |             |                     |  |  |
|-------------------|------------------------------------------------------------------|--------------|---------------------------------|-------------|---------------------|--|--|
|                   | OSS Drag And Drop Event Detail Report                            |              |                                 |             |                     |  |  |
|                   | Enter Drag And Drop Event Detail Report Criteria                 |              |                                 |             |                     |  |  |
|                   | Begin Date:* 10/22/                                              | /2023 End    | Date:* 10/31/2023 User Id:      |             | User<br>Name:       |  |  |
|                   |                                                                  |              | Retrieve Records Reset Criteria |             |                     |  |  |
| ſ                 |                                                                  |              |                                 |             |                     |  |  |
|                   | User Name                                                        | User Id   ↑↓ | Event type ↑↓                   | Case/CIN ↑↓ | Date/Time ↑↓        |  |  |
|                   | utility usr                                                      | EDR001       | DRAG AND DROPPED BY CASE NUMBER | F173351     | 10/30/2023 11:59 AM |  |  |

#### New I/EDR Image Viewer

A new image viewer has been added to I/EDR. Compared to the previous image viewer, the functionality of the updated viewer remains the same. Tools exist in the viewer that allows the user to change the display of thumbnails, zoom in, zoom out, magnify the image, page through the category and add annotations.

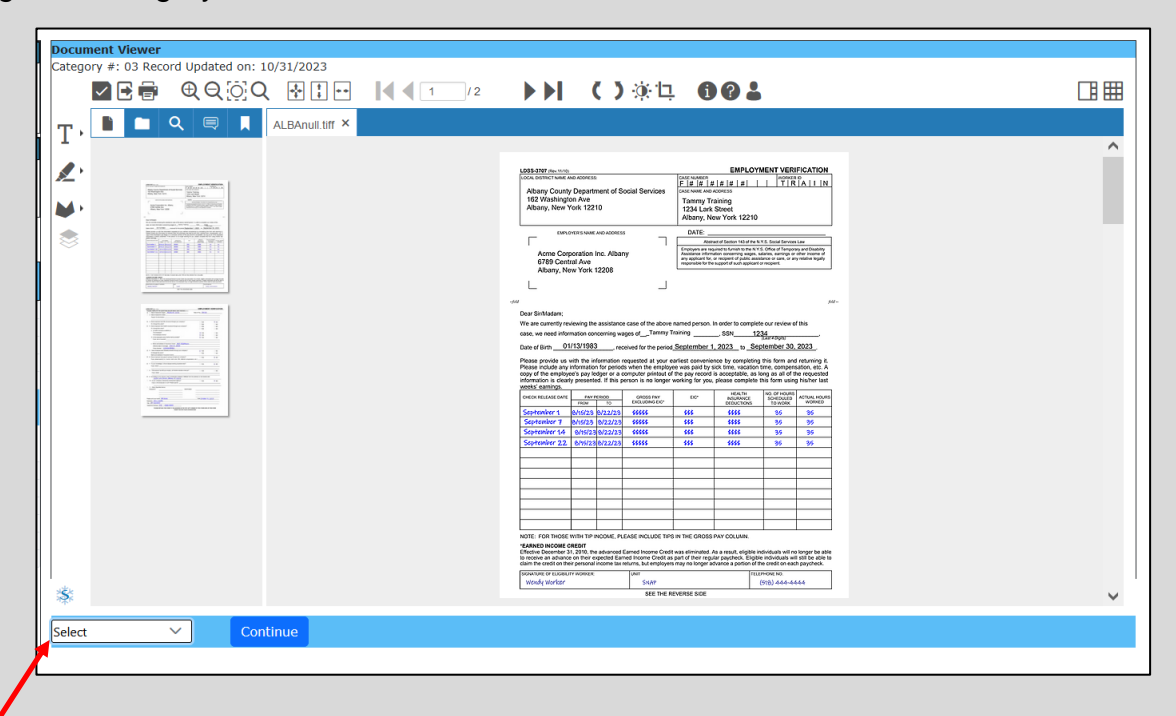

Users with the appropriate roles can continue to cross reference, reindex and delete images but selecting the drop down under the image viewer. The look of the I/EDR administrative functions has been updated:

| I/EDR - Re-Index              | $\times$                |
|-------------------------------|-------------------------|
| Current Index Details         |                         |
| App/Reg Number:               | 158304                  |
| Document Category:<br>Reports | 03 Income / Periodic    |
| Document Type:                | Employer Statement      |
| Re-Index the Selected Image   | is to:                  |
| Application                   | Case CIN                |
| App/Reg Number:               | 158304                  |
| Line Number:                  | Select V                |
| Document Category:            | 06-Vendors / Utiliti 🗸  |
| Document Type:                | Fuel / Utility Bill 🗸 🗸 |
| Re-Inde:                      | K Cancel                |

Similar to the current version of I/EDR, a user can determine the source of the image by hovering over the category. The source of "On-Site Drag and Drop" has been added:

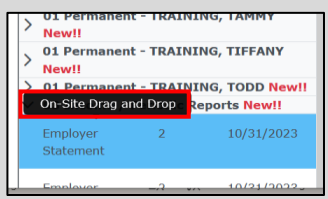

### I/EDR Case Comments

The I/EDR Case Comments screen has a new look. Users will still be able to add comments, annotate comments and delete comments (with appropriate user role). The ability to spell check and modify the font will continue to exist in this version.

In the previous version of I/EDR a "More" link would display when a comments contained more than 500 characters. In I/EDR 7.0, when posting a comment, the entire comment will display, regardless of the number of characters. The "More" link will no longer display.

| etrieve Comn             | ents by                                                                                                    |                                                |
|--------------------------|----------------------------------------------------------------------------------------------------|------------------------------------------------|
|                          |                                                                                                    | Case Number:                                   |
|                          |                                                                                                    |                                                |
|                          |                                                                                                    | App/Reg Number:                                |
|                          |                                                                                                    | 158304                                         |
|                          | VIEW                                                                                                    | NEW PRINT BACK                                 |
| ase Details              |                                                                                                    | Apply Date Range Filter                        |
| Application<br>Aumber:   | 158304                                                                                                    | Refresh                                        |
| Application<br>Jame:     | TRAINING, TAMMY, 01/13/1980                                                                                | End Date (mm/dd/yyyy):                         |
| Case Type:               | Home Energy Assistance Program                                                                             |                                                |
| 11/03/2023<br>Pended cas | 08:46 AM albauser - Alba User Annotate Delete<br>e for docs. Need Tammy's income.                          |                                                |
| <b>11/03/2</b><br>Tammy  | 023 08:50 AM albauser - Alba User Delete<br>called, left message. Tammy said she uploaded income docs in N | iYDocSubmit. Will determine eligibility today. |